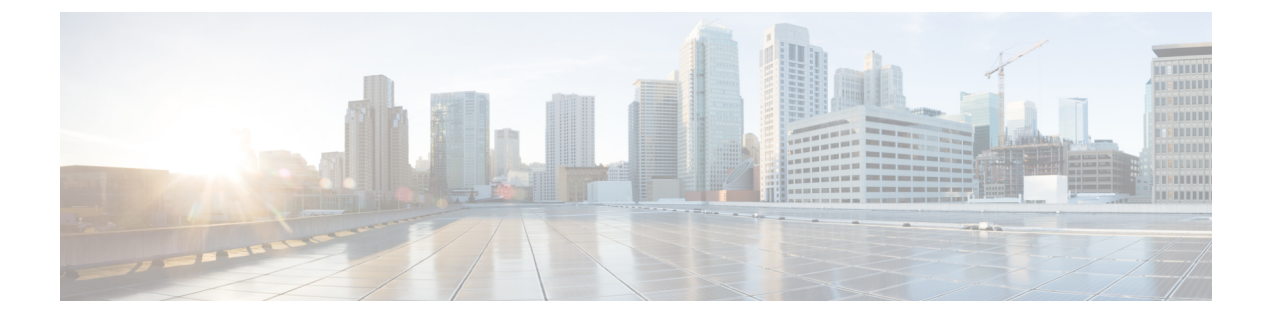

### Branch Threat Defense の設定

- Cisco Branch Threat Defense の概要  $(1 \sim i)$
- ・サポート対象の IOS-XE プラットフォーム (1ページ)
- ・サポート対象の IOS-XE バージョン (2ページ)
- Branch Threat Defense を有効にするための前提条件 (2ページ)
- Branch Threat Defense ウィザードの使用 (2ページ)

#### Cisco Branch Threat Defense の概要

Cisco Branch Threat Defense は、保護を強化し、セキュリティ製品を重複して導入する必要がな いことで時間と資金を節約するルータセキュリティテクノロジーです。このテクノロジーは、 直接インターネット接続を使用してデータ センターをバイパスするブランチ オフィスにおけ るセキュリティの脆弱性を軽減し、企業の支社、本社、およびデータセンターの間の通信を暗 号化します。『Cisco Branch Threat Defense Guide』を参照してください。

Cisco Prime Infrastructure を使用して、規制コンプライアンスの使用例から開始して、Branch Threat Defense を設定し、ゾーンベースのファイアウォール(ZBFW)、Snort 侵入防御システ ム (IPS) 、クラウド Web セキュリティ (CWS) 、OpenDNS などのテクノロジーを設定でき ます。

#### 関連トピック

サポート対象の IOS-XE プラットフォーム (1 ページ) サポート対象の IOS-XE バージョン (2 ページ) Branch Threat Defense を有効にするための前提条件 (2 ページ) Branch Threat Defense ウィザードの使用 (2 ページ)

# サポート対象の IOS-XE プラットフォーム

Branch Threat Defense 機能は、Cisco 4000 シリーズサービス統合型ルータ(ISR)でサポートされます。

### サポート対象の IOS-XE バージョン

Branch Threat Defense 機能は、Cisco IOS-XE リリース 15.5(3)S1 (OpenDNS が設定されている場合は 16.3.1) および以降のリリースでサポートされます。

### Branch Threat Defense を有効にするための前提条件

- この機能は、セキュリティライセンスを必要とするセキュリティパッケージでのみ使用できます。ライセンスの取得については、シスコサポートにお問い合わせください。
- Cisco 4000 シリーズ ISR に少なくとも 8 GB の RAM があることを確認してください。詳細 については、『Security Configuration Guide for Branch Threat Defense』の「Virtual Service Resource Profile」の項を参照してください。
- プロビジョニング対象の各ルータには、ファイルシステム上の同じ場所に Snort IPS OVA がすでに存在している必要があります。先に進む前に、「Copy OVA to Device」CLI テン プレートを使用して Snort IPS OVA をプロビジョニング対象の各デバイスに配布します。

#### 関連トピック

サポート対象の IOS-XE プラットフォーム (1 ページ) サポート対象の IOS-XE バージョン (2 ページ) Branch Threat Defense ウィザードの使用 (2 ページ)

## Branch Threat Defense ウィザードの使用

- ステップ1 [サービス(Services)]>[ネットワーク サービス(Network Services)]>[Branch Threat Defense] を選択 します。
- **ステップ2** [次へ(Next)] をクリックして設定を選択します。
- **ステップ3** [設定の選択 (Choose Configuration)] ページの説明を読み、[使用例の選択 (Select a Use Case)] ドロッ プダウン リストから必要な使用例を選択します。

設定オプションは、選択した使用例によって異なります。

- ステップ4 必要な設定オプションを選択し、[次へ(Next)]をクリックします。
- ステップ5 設定するデバイスを選択し、[次へ(Next)]をクリックします。
- ステップ6 設定値を入力するか、または選択した使用例に応じて、インポート/エクスポートアイコンを使用して、 ZBFW、Snort IPS CLI、CWS、および OpenDNS を設定します。
- ステップ7 [適用(Apply)]をクリックし、[次へ(Next)]をクリックして[CLI サマリー(CLI Summary)]タブに 移動すると、デバイスおよびテンプレートの設定値を確認できます。
- **ステップ8** [準備およびスケジュール (Prepare and Schedule)]タブを使用して導入ジョブのスケジュールを設定します。

- **ステップ9** [次へ (Next)]をクリックし、[確認 (Confirmation)]タブで [展開 (Deploy)]をクリックして、Branch Threat Defense を導入します。
- **ステップ10** [ジョブステータス(Job Status)] をクリックして [ジョブダッシュボード(Job Dashboard)] にジョブの 詳細を表示します。

#### 関連トピック

Cisco Branch Threat Defense の概要 (1 ~~- ジ)サポート対象の IOS-XE プラットフォーム (1 ~~- ジ)サポート対象の IOS-XE バージョン (2 ~~- ジ)Branch Threat Defense を有効にするための前提条件 (2 ~~- ジ)

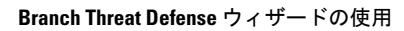